### Handleiding wachtwoord opnieuw instellen Google Chrome

# Stap 1: Open uw browser en klik rechtsboven op het icoon

#### Stap 2: druk op instellingen

| A → C G              |                                                                                     |                    |                                                          | @ ☆ 🛢                                    |
|----------------------|-------------------------------------------------------------------------------------|--------------------|----------------------------------------------------------|------------------------------------------|
|                      |                                                                                     |                    | Nieuw tabblad<br>Nieuw venster<br>Nieuw incognitovenster | Ctrl + T<br>Ctrl + N<br>Ctrl + Shift + N |
|                      |                                                                                     |                    | Geschiedenis<br>Downloads<br>Bladwiizers                 | Ctrl + J                                 |
|                      |                                                                                     |                    | Zoom                                                     | - 150% + []                              |
|                      |                                                                                     |                    | Afdrukken<br>Casten<br>Zoeken                            | Ctrl + P<br>Ctrl + F                     |
|                      |                                                                                     |                    | Meer hulpprogramma's                                     |                                          |
|                      |                                                                                     |                    | Bewerken Knippen                                         | Kopiëren Plakke                          |
|                      |                                                                                     |                    | Instellingen<br>Helo                                     |                                          |
|                      |                                                                                     |                    | Sluiten                                                  |                                          |
|                      |                                                                                     |                    | B. Beheerd door ie organisatie                           |                                          |
|                      | <b>Q</b> Zoek op Google of typ een URL                                              |                    |                                                          |                                          |
| Stap 4: Druk op wach | outdook.com Google Privacy settings (54) rammer Privac                              | yrout              |                                                          |                                          |
|                      |                                                                                     |                    |                                                          |                                          |
|                      | Personen                                                                            | eneera aoor je org | janisatie                                                |                                          |
|                      | Google-functies in Chrome<br>Chrome op al je apparaten synchroniseren en personali: | seren              | Synchronisatie inso                                      | hakelen                                  |
|                      | Synchronisatie & Google-services                                                    |                    |                                                          | ×                                        |
|                      | Naam en afbeelding voor Chrome                                                      |                    |                                                          | •                                        |
|                      |                                                                                     |                    |                                                          |                                          |

 Bladwijzers en instellingen importeren
 >

 Automatisch aanvullen
 •

 •• Wachtwoorden
 >

 • Betaalmethoden
 >

 • Adressen en meer
 >

#### Stap 5:

## Klik op de **E** achter EnergyManager en AgroEnergy en daarna op Verwijderen

Details Verwijderen

| ≡ Instellingen | Q Zoek in de instellingen                                                                                                    |                                         |  |  |  |
|----------------|----------------------------------------------------------------------------------------------------|-----------------------------------------|--|--|--|
|                | ← Wachtwoorden                                                                                                    | Q Zoek in wachtwoorden                  |  |  |  |
|                | Aanbieden wachtwoorden op te slaan                                                                                                    | -                                       |  |  |  |
|                | Automatisch inloggen<br>Automatisch inloggen bij websites met de opgeslagen gegevens. Als de functie is uitgeschakeld,<br>wordt elke keer om bevestiging gevraagd voordat je inlogt bij een website. |                                         |  |  |  |
|                | Bekijk en beheer opgeslagen wachtwoorden in je Google-account                                                                                                    |                                         |  |  |  |
|                |                                                                                                    |                                         |  |  |  |
|                | Website Gebruikersnaam                                                                                                    | Wachtwoord                              |  |  |  |
|                | 🇯 agro-energy.nl                                                                                                    | ••••••••••••••••••••••••••••••••••••••• |  |  |  |
|                | manager.agro-energy.nl                                                                                                    | ••••••••••••••••••••••••••••••••••••••• |  |  |  |

Stap 6: Sluit uw browser en start opnieuw op. Herhaal dit elke keer wanneer u uw wachtwoord heeft gewijzigd.